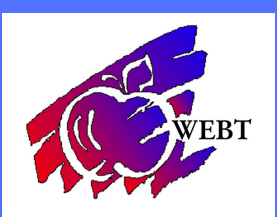

## **Updating Benefits due to Life Event**

## LOGINTO YOUR WEBT ONLINE PORTAL

Once you are logged into your online portal, you will click on the Update Life Events button

From there you will choose a life event reason and then enter in the date of the event. If you are adding a dependent, then after you enter in the date of the event you will be prompted to add in the information for your dependent.

Then you will land on the screen where you choose your elections. The system will show you what you currently are enrolled in. From here you will make your changes. If you need to add a dependent to a plan, then you will need to check the box next to their name below the coverage selection.

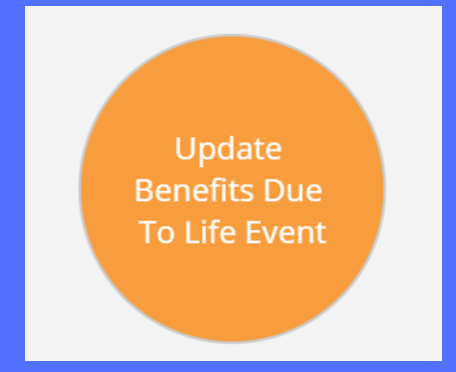

| Selected Ben | efits Plan Name                | Start Date   | End Date  | Benefit Description |          | Employee Contribution would be<br>\$500.00 per month |
|--------------|--------------------------------|--------------|-----------|---------------------|----------|------------------------------------------------------|
| ۲            | \$1,500 Deductible -<br>Active | 11/10/2020   | 6/30/2021 | *                   |          |                                                      |
| 0            | \$2,500 Deductible -<br>Active | 11/10/2020   | 6/30/2021 | *                   |          |                                                      |
| 0            | \$1,000 Deductible -<br>Active | 11/10/2020   | 6/30/2021 | *                   |          |                                                      |
| 0            | Waive Coverage                 |              |           |                     |          |                                                      |
| ependents    |                                |              |           |                     |          | Add Dependent                                        |
| Na           | ame                            | Relationship |           | Gender              | DOB      | SSN                                                  |
|              | cean Dew                       | Child        |           | Male                | 7/8/2012 | 000-00-0000                                          |

Once you get through all of your benefit elections, you will hit the Preview Benefits button. This will show you everything you selected. You can either Make Changes or Save and Finish to move forward.

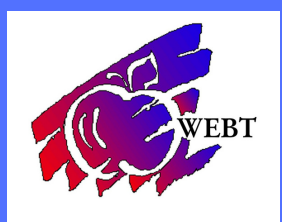

## **Updating Benefits due to Life Event**

After hitting Save and Finish, you will land on a screen where you can do a few different things. You can upload a proof of event document if necessary. You can also upload proof of dependent documentation if necessary. And lastly, you can update any Other Insurance you or your dependents may have.

| Upload Proof of Event                                                                                                    |  |  |  |  |  |
|----------------------------------------------------------------------------------------------------|--|--|--|--|--|
| Please upload Proof of Event document here if applicable Choose Files No file chosen                                                                                      |  |  |  |  |  |
| Upload                                                                                                    |  |  |  |  |  |
|                                                                                                    |  |  |  |  |  |
| Upload Proof of Dependent<br>If your proof-of-event document doesn't also serve as a proof-of-dependent document, then please upload the proof-of-dependent document here |  |  |  |  |  |
| Please upload Proof of Dependent(s) for each applicable     Choose Files     No file chosen     Upload       dependent (Test Test)     Upload                             |  |  |  |  |  |
| Summarize Coverages                                                                                                    |  |  |  |  |  |
| Other Insurance Verifications                                                                                                    |  |  |  |  |  |
| Please confirm whether you or your dependents have other insurance by clicking here.                                                                                      |  |  |  |  |  |

Once you are finished, you can click on Summarize Coverages. This will take you to a printable page of your summary of benefits. You can print and keep this for your records.